## Exibir chamadas em telefones IP SPA300/SPA500 Series

### Objetivos

Os telefones da série SPA300/500 mantêm um histórico de chamadas recebidas e efetuadas. O histórico pode ser facilmente visualizado e um número da lista pode ser facilmente discado. Com o recurso EdtDisc, um número pode ser modificado. Esses recursos permitem que uma pequena empresa veja para que os telefones estão sendo usados.

Este documento explica como visualizar as chamadas feitas e recebidas nos dispositivos SPA300 e SPA500.

#### Dispositivos aplicáveis

Telefones IP SPA300 Series Telefones IP SPA500 Series

#### Exibir chamadas efetuadas ou recebidas

| Getting Started                                                    | 0             |                |             |            |  |  |
|--------------------------------------------------------------------|---------------|----------------|-------------|------------|--|--|
| Run Setup Wizard                                                   | Groups        |                |             |            |  |  |
| <ul> <li>Status and Statistics</li> </ul>                          | SNMPv3 Groups |                |             |            |  |  |
| <ul> <li>Administration</li> </ul>                                 | Group Namo    | Security Lovel | Write Views | Road Views |  |  |
| ► LAN                                                              | Group Name    | Security Level | while views | Redu views |  |  |
| <ul> <li>Wireless</li> </ul>                                       | RO            | authPriv 🕑     | view-none   | view-all   |  |  |
| <ul> <li>System Security</li> </ul>                                | RW            | authPriv 🗸     | view-all    | view-all   |  |  |
| <ul> <li>Client QoS</li> </ul>                                     | Add Edit      | Delete         |             |            |  |  |
| ▼ SNMP                                                             |               |                |             |            |  |  |
| General<br>Views<br>Groups<br>Users<br>Targets<br>▶ Captive Portal | Save          |                |             |            |  |  |
| <ul> <li>Single Point Setup</li> </ul>                             |               |                |             |            |  |  |

Etapa 1. Pressione o botão Setup (Configuração).

Etapa 2. Pressione a tecla virtual para as chamadas recebidas ou efetuadas.

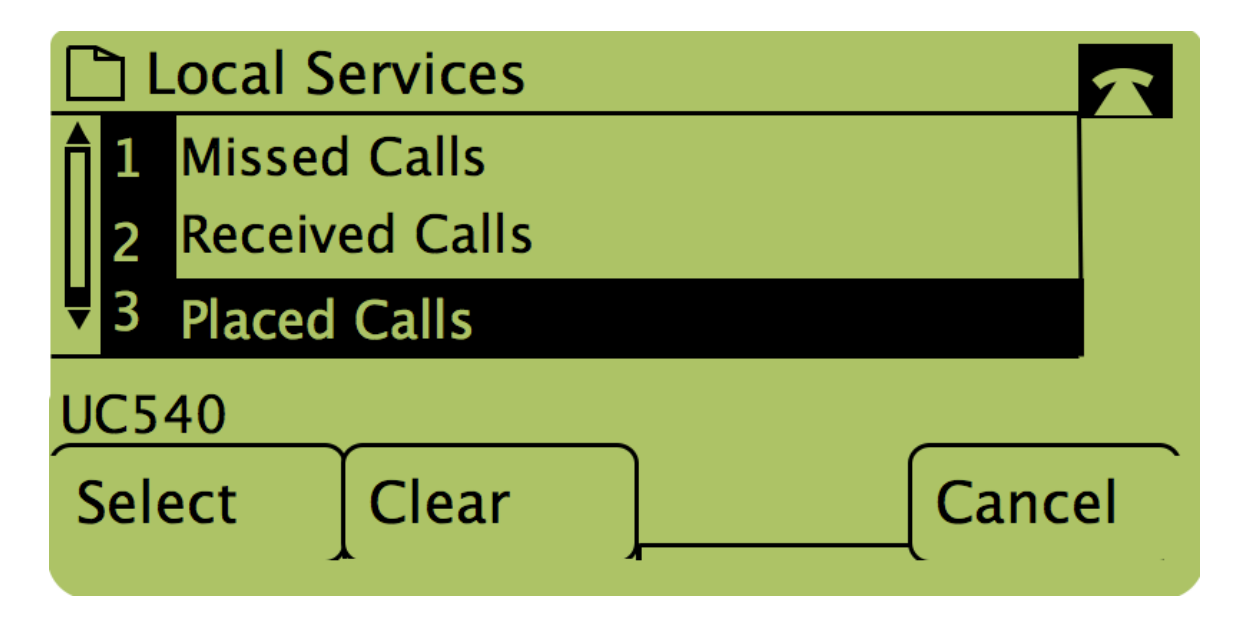

**Note**: O usuário também pode usar as setas de navegação para realçar "Chamadas efetuadas" ou "Chamadas recebidas" e, em seguida, pressionar o botão abaixo da palavra "Selecionar".

# Retorno de chamada usando o menu Chamadas efetuadas ou Chamadas recebidas

Etapa 1. Pressione o botão Setup (Configuração).

|   | Getting Started                                | 0                                                |               |         |                |              |             |              |            |              |  |
|---|------------------------------------------------|--------------------------------------------------|---------------|---------|----------------|--------------|-------------|--------------|------------|--------------|--|
|   | Run Setup Wizard                               | Groups                                           |               |         |                |              |             |              |            |              |  |
| ۲ | Status and Statistics                          |                                                  | SNMPv3 Groups |         |                |              |             |              |            |              |  |
| Þ | Administration                                 | Group Name Security Level Write Views Read Views |               |         |                |              |             |              |            |              |  |
| ۲ | LAN                                            |                                                  | Group         | INdifie | Security Level |              | white views |              | Redu views |              |  |
| ۲ | Wireless                                       |                                                  | RO            |         | authPriv       | $\sim$       | view-none   | $\sim$       | view-all   | $\checkmark$ |  |
| ۲ | System Security                                |                                                  | RW            |         | authPriv       | $\checkmark$ | view-all    | $\checkmark$ | view-all   | $\checkmark$ |  |
| ۲ | Client QoS                                     |                                                  | Add           | Edit    | Delete         |              |             |              |            |              |  |
| Ŧ | SNMP                                           |                                                  |               |         |                |              |             |              |            |              |  |
|   | General<br>Views<br>Groups<br>Users<br>Targets |                                                  | Save          |         |                |              |             |              |            |              |  |
| ۲ | Captive Portal                                 |                                                  |               |         |                |              |             |              |            |              |  |
| ۲ | Single Point Setup                             |                                                  |               |         |                |              |             |              |            |              |  |

Etapa 2. Empurre a tecla virtual para as chamadas efetuadas ou recebidas.

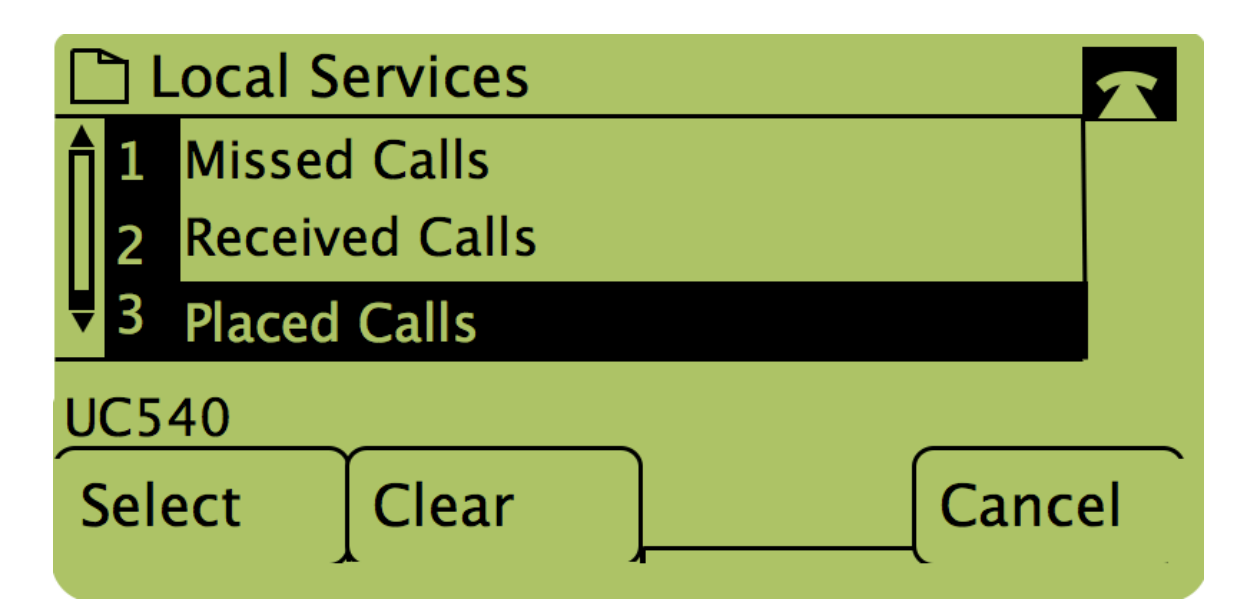

Etapa 3. Pressione o botão sob a palavra "Discar" para discar o número novamente.

| 🗋 P | Placed Calls                          | 2 |
|-----|---------------------------------------|---|
|     | David Davidson<br>311, 12/15/11 3:35p |   |
| ₹2  | David Davidson                        |   |
| UC5 | 40                                    |   |
| Dia | I EditDial Exit                       |   |

**Note**: Se o usuário desejar editar o número antes de discar, pressione o botão sob a palavra "EditDial".